# SÄHKÖISEN ASIOINTIPALVELUN OHJEET ASIAKKAILLE

NORDHEALTH CONNECT

Ohjeet päivitetty 30.5.2023

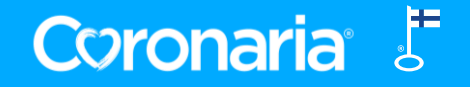

# SISÄLTÖ

| 1.  | Y leista tietoa Nordhealth Connectista |
|-----|----------------------------------------|
| 2.  | Kirjautuminen                          |
| 3.  | Omat tiedot                            |
| 4.  | Koontinäkymä                           |
| 5.  | Toisen puolesta asiointi               |
| 6.  | Viestien lukeminen                     |
| 7.  | Viestin lähettäminen asiantuntijallesi |
| 8.  | Ryhmäkeskusteluun osallistuminen       |
| 9.  | Lomakkeiden täyttäminen                |
| 10. | Kurssimateriaalin avaaminen            |
| 11. | Harjoitteet                            |
| 12. | Dokumentit                             |
| 13. | Uloskirjautuminen                      |

LIITE: iPadin/iPhonen asetukset ongelmatilanteissa

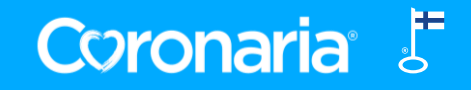

## **1. YLEISTÄ TIETOA NORDHEALTH CONNECTISTA**

### **Käyttötarkoitus**

- Sähköisen asiointipalvelu Nordhealth Connectin välityksellä voit viestiä ammattilaisen kanssa tietoturvallisesti.
- Ammattilainen voi lähettää sinulle kuntoutumiseen tai valmennukseen liittyviä viestejä ja materiaalia, esim. lomakkeita, tehtäviä tai harjoitteita.

### Tietosuoja ja -turva

- Kirjautuminen palveluun tapahtuu kaksivaiheisen tunnistautumisen avulla (sähköpostiosoite, salasana ja kertakäyttöinen koodi). Mikäli
  käytössäsi on pankkitunnukset tai mobiilivarmenne, tunnistaudutaan ensimmäisellä kerralla palveluun näiden avulla.
- Ohjelma on suomalainen ja se täyttää terveydenhuollon käyttöön tarkoitetut salassapitoa, tietosuojaa sekä tietoturvaa koskevien säännösten vaatimukset.

### Tuki

- Mikäli sinulla on kysyttävää, voit kysyä neuvoa omalta Coronarian asiantuntijaltasi tai ottamalla yhteyttä Coronarian asiakaspalveluun puh. 010 5258801 tai <u>kuntoutus@coronaria.fi</u> ma-to klo 8-18 ja pe klo 8-16.
- Nämä ohjeet löytyvät Coronarian verkkosivuilta.

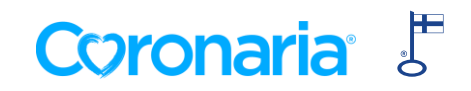

### **2. KIRJAUTUMINEN 1/2**

- Olet saanut sähköpostiisi viestin "Tervetuloa Coronaria asiointipalvelun käyttäjäksi" lähettäjältä Nordhealth Connect.
- Paina viestissä olevaa Luo salasana –painiketta (1). Järjestelmän pyytäessä tunnistaudu vahvasti verkkopankkitunnuksilla tai mobiilivarmenteella.
- Määrittele seuraavaksi itsellesi salasana ja paina Tallenna (2).
- Tämän jälkeen ohjaudut kirjautumissivulle. Syötä sähköpostiosoitteesi ja määrittelemäsi salasana. (3)

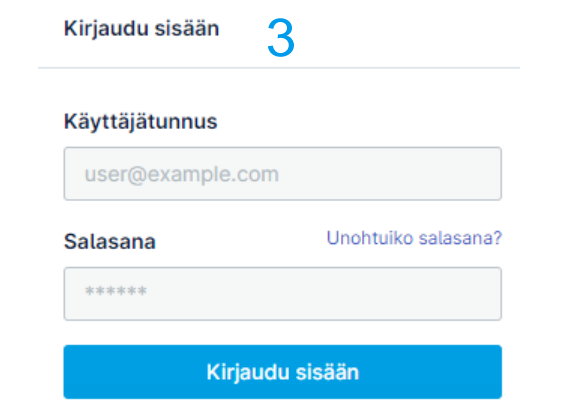

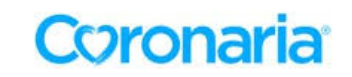

Tervetuloa Coronaria asiointipalvelun käyttäjäksi

Sinulle on luotu käyttäjätunnus asiointipalveluun sähköpostiosoitteelle

Nordhealth connect -asiointipalvelua (entiseltä nimeltään Navisec Health) käytetään Coronaria kuntoutuspalveluissa sähköiseen viestintään asiakkaan ja asiantuntijan välillä. Palvelussa voi esim. täyttää lomakkeita sekä jakaa harjoitteita ja tehdä tehtäviä sähköisesti. Asiointipalvelun kautta viestiminen on tietoturvallista.

Pääset asettamaan salasanasi alla olevasta linkistä. Linkki on aktiivinen 7 päivää.

Luo salasana

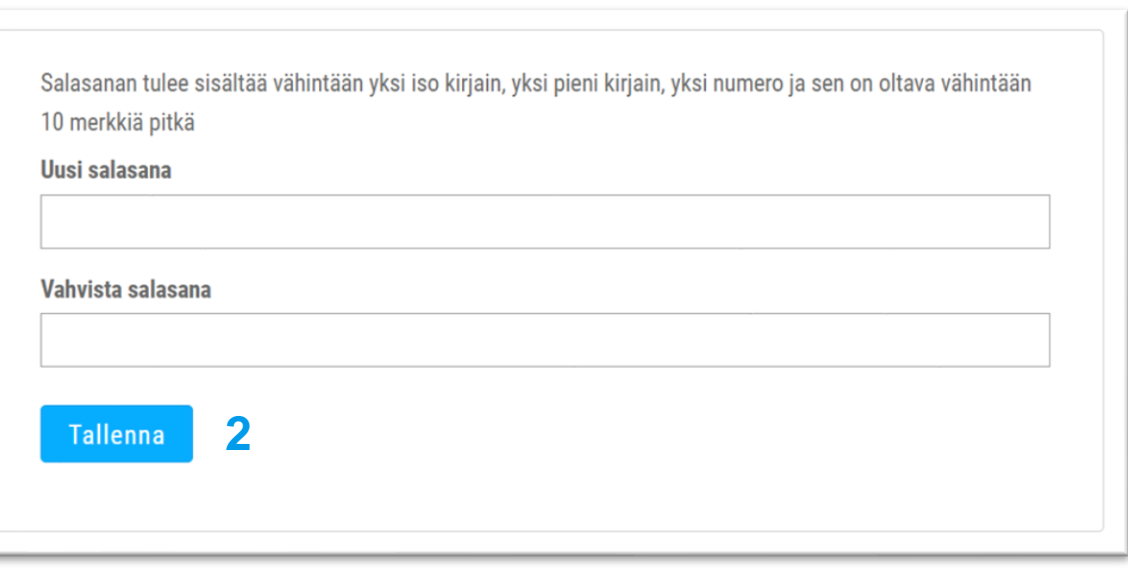

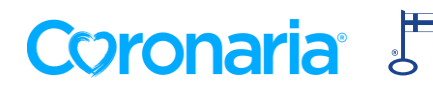

### **2. KIRJAUTUMINEN 2/2**

- Järjestelmä lähettää asiakastietoihisi tallennettuun puhelinnumeroon tekstiviestillä kertakäyttöisen vahvistuskoodin. Mikäli tietoihisi ei ole kirjattu puhelinnumeroa, pyytää järjestelmä syöttämään sen tässä vaiheessa (4).
- Syötä koodi avautuneeseen ikkunaan ja paina Tunnistaudu (5).
- Ensimmäisellä kirjautumiskerralla saat palvelun käyttöehdot luettavaksesi. Jatka palveluun painamalla Vahvista
- Kirjaudu palveluun jatkossa osoitteessa <u>https://coronaria.connect.nordhealth.com</u>

| Puhelinnumero * 4<br>Lähetä | Kaksivaih<br>Aloita salasanan m<br>johon lähetär<br>vahvistamis | neinen tunnistautuminen<br>nääritys syöttämällä puhelinnumerosi,<br>nme vahvistuskoodin. Numeron<br>en jälkeen määrittele salasana |
|-----------------------------|-----------------------------------------------------------------|----------------------------------------------------------------------------------------------------|
| Puhelinnumero * 4           | • anvistaniis                                                   |                                                                                                    |
| Lähetä                      | Puhelinnumero *                                                 | 4                                                                                                    |
| Lähetä                      |                                                                 |                                                                                                    |
|                             |                                                                 | Lähetä                                                                                                    |
|                             |                                                                 |                                                                                                    |

#### Kaksivaiheinen tunnistautuminen

Anna vahvistuskoodi, jonka lähetimme puhelinnumeroon, jonka loppuosa on -03.

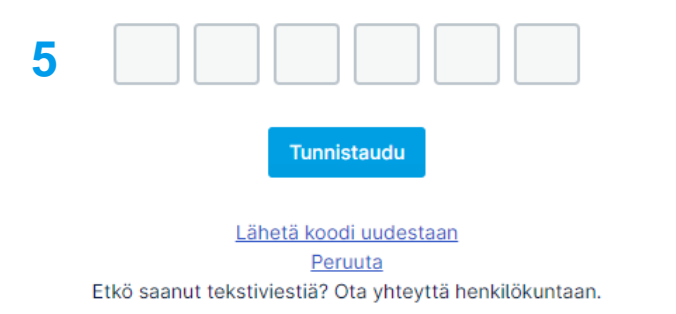

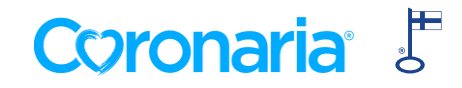

### **3. OMAT TIEDOT**

- Palveluun kirjauduttuasi pääset muokkaamaan omia tietojasi painamalla vasemmassa alakulmassa näkyvää omaa nimeäsi. Valitse **Omat tiedot**.
- Voit lisätä itsellesi profiilikuvan valitsemalla **Muokkaa.** Omista tiedoista voit muokata puhelinnumeron, valita asiointikielen ja vaihtaa salasanan.
- Tarkista myös viestiasetukset. Jos sähköposti-ilmoitukset on päällä, saat aina ilmoituksen saapuneesta viestistä tai annetusta tehtävästä sähköpostiisi.

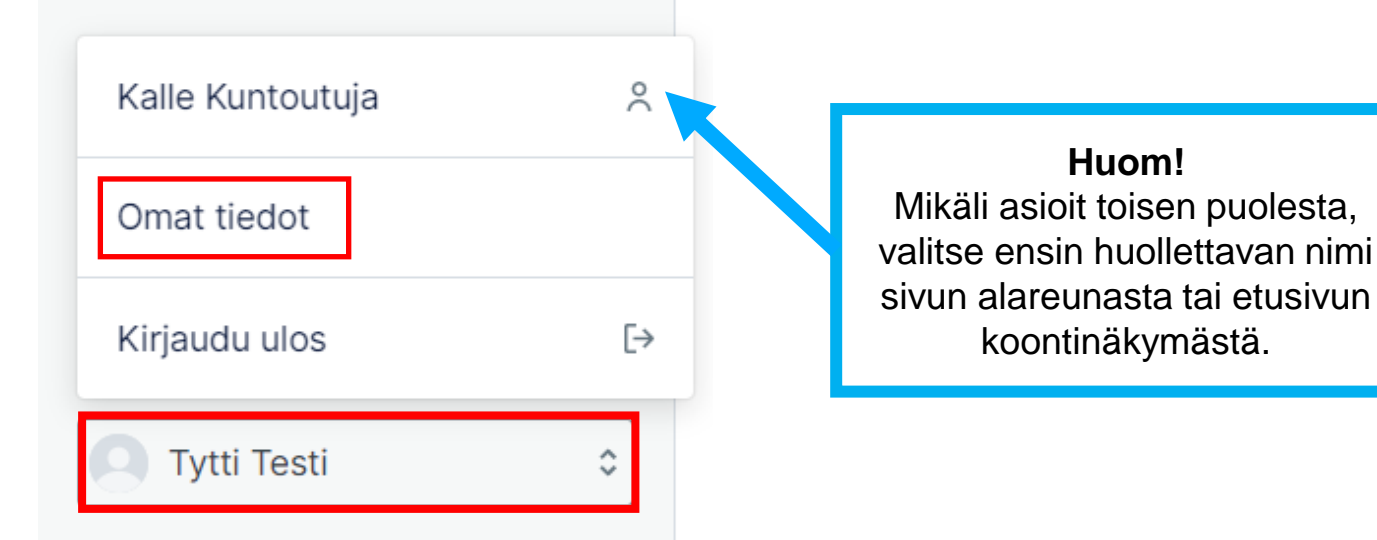

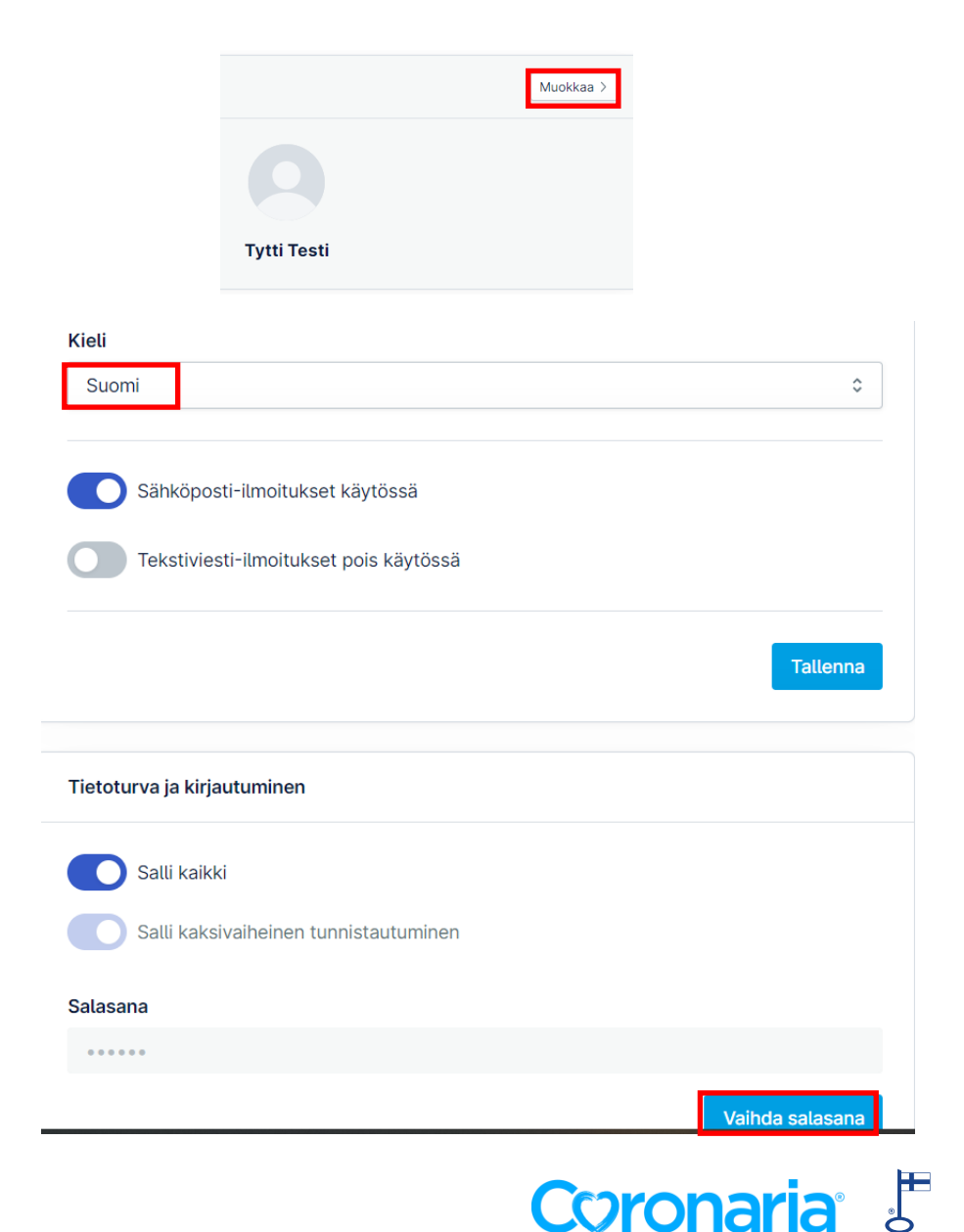

## **4. KOONTINÄKYMÄ**

- Asiointipalvelun etusivulta löytyy • koontinäkymä, missä saat kootusti tietoa sinulle lähetetyistä viesteistä, tehtävistä, tulevista ajanvarauksista sekä pääset muokkaamaan omia tietojasi.
- Voit navigoida etusivun koontinäkymän tai vasemman reunan navigointipalkin kautta.

|                    | Tytt                           | i Testi                                                                                                    |  |  |  |
|--------------------|--------------------------------|----------------------------------------------------------------------------------------------------|--|--|--|
| Pronaria Coronaria | Toisen puolesta asiointi       |                                                                                                    |  |  |  |
| Etusivu            | Kalle Kuntoutuja 58 >          |                                                                                                    |  |  |  |
| viestit            |                                |                                                                                                    |  |  |  |
| Fehtävät 🔻         |                                |                                                                                                    |  |  |  |
| omakkeet           | Viestit                        | Omat tahtävät                                                                                                    |  |  |  |
| Kurssit            | viesu                          | Onactentavat                                                                                                    |  |  |  |
| Harjoitteet        | Tervetuloa kunt                |                                                                                                    |  |  |  |
| Dokumentit         | Tytti Testi Tänään 💙           | Lomakkeet                                                                                                    |  |  |  |
| Ajanvaraukset      |                                |                                                                                                    |  |  |  |
|                    |                                | Le Kurssit                                                                                                    |  |  |  |
|                    |                                | Harjoitteet                                                                                                    |  |  |  |
|                    |                                | Dokumentit                                                                                                    |  |  |  |
|                    | Ajanvaraukset                  | Omat tiedot                                                                                                    |  |  |  |
|                    | Ei ajanvarauksia näytettäväksi | Muokkaa omia tietoja<br>Siirry omiin profiilitietoihin vaihtaaksesi<br>profiilikuvaasi, puhelinnumeroasi tai osoitettas<br>ja muokataksesi asetuksia.<br>Siirry omaan profiiliin |  |  |  |

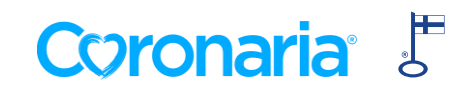

### **5. TOISEN PUOLESTA ASIOINTI**

- Voit toimia toisen puolesta valitsemalla etusivun koontinäkymästä Toisen puoles asiointi –kentästä huollettavan nimen tai vasemmasta alareunasta oman nimen kohdalta löytyvästä valikosta huollettavan nimi.
- Toimiessasi huollettavan puolesta, sivun yläkulmassa näkyy violetissa palkissa huollettavan nimi.
- Lopettaessa toisen puolesta asioimisen, paina oikeasta yläreunasta X-painiketta. Näin palaat takaisin omalle etusivullesi.

| Ralle Kun                                                | toutuja |
|----------------------------------------------------------|---------|
| Lopeta toisen henkilön puolesta asioiminen?              | ×       |
| Haluatko lopettaa käyttäjän Kalle Kuntoutuja puolesta    |         |
| asioimisen? Sinut siirretään takaisin omalle etusivulle. |         |
| Peruuta                                                  | ок      |

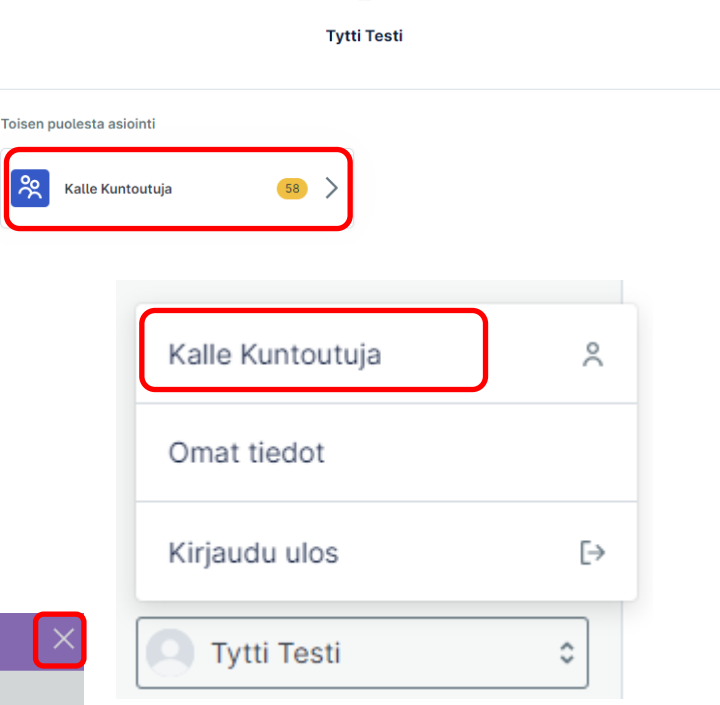

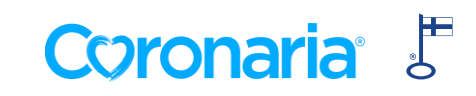

### **6. VIESTIEN LUKEMINEN**

- Kun sinulle on lähetetty uusi viesti Coronarian sähköisessä asiointipalvelussa, saat siitä sähköpostiisi ilmoituksen otsikolla "Uusi viesti asiointipalvelussa" lähettäjältä Nordhealth Connect.
- Viestissä olevaa Kirjaudu palveluun –linkkiä painamalla pääset Coronarian sähköisen asiointipalvelun kirjautumissivulle.

### Coronaria

Hei,

Sinulle on uusi viesti Coronaria asiointipalvelussa. Voit lukea viestin kirjautumalla palveluun.

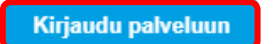

Tai kopioi ja liitä tämä internetosoite selaimeesi: https://coronaria.connect.nordhealth.com

Voit vaihtoehtoisesti tarkistaa viestit suoraan palvelusta kirjautumalla osoitteeseen <u>https://coronaria.connect.nordhealth.com</u>
 Kaikki viestit löytyvät Viestit-välilehdeltä sekä etusivun koontinäkymästä Viestit. Avaa viesti painamalla viestin otsikkoa.

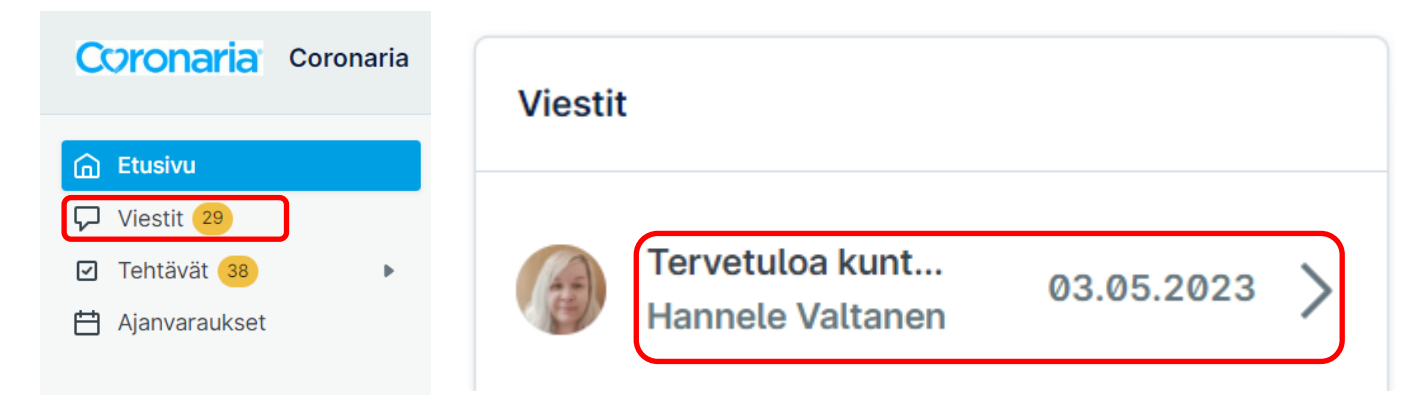

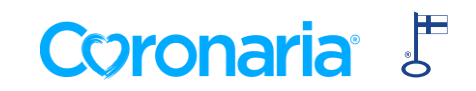

## 7. VIESTIN LÄHETTÄMINEN ASIANTUNTIJALLESI

- 1. Viesti lähetetään **Viestit**-välilehdellä. Valitse oikeasta yläkulmasta +**Uusi viesti.**
- Anna viestille aihe, valitse vastaanottajaksi Coronarian asiantuntijasi, kirjoita viesti, valitse tarvittaessa liitteet ja paina Lähetä. Liitteet voivat olla dokumentteja, kuvia, videoita tai muuta omalla laitteellasi olevaa sisältöä. VINKKI: Jos käytät Nordhealth Connectia mobiililaitteella, saat Valitse liite -painikkeella myös laitteesi kamerasovelluksen auki → voit lisätä suoraan ottamasi kuvan viestin liitteeksi.

Huom! Mikäli asioit toisen puolesta, valitse ensin etusivulta huollettavan nimi Toisen puolesta asiointi –kentästä. Lähettämääsi viestiin tallentuu valtuutetun käyttäjän nimi ja viesti näkyy sekä huollettavan että valtuutetun käyttäjän tiedoissa.

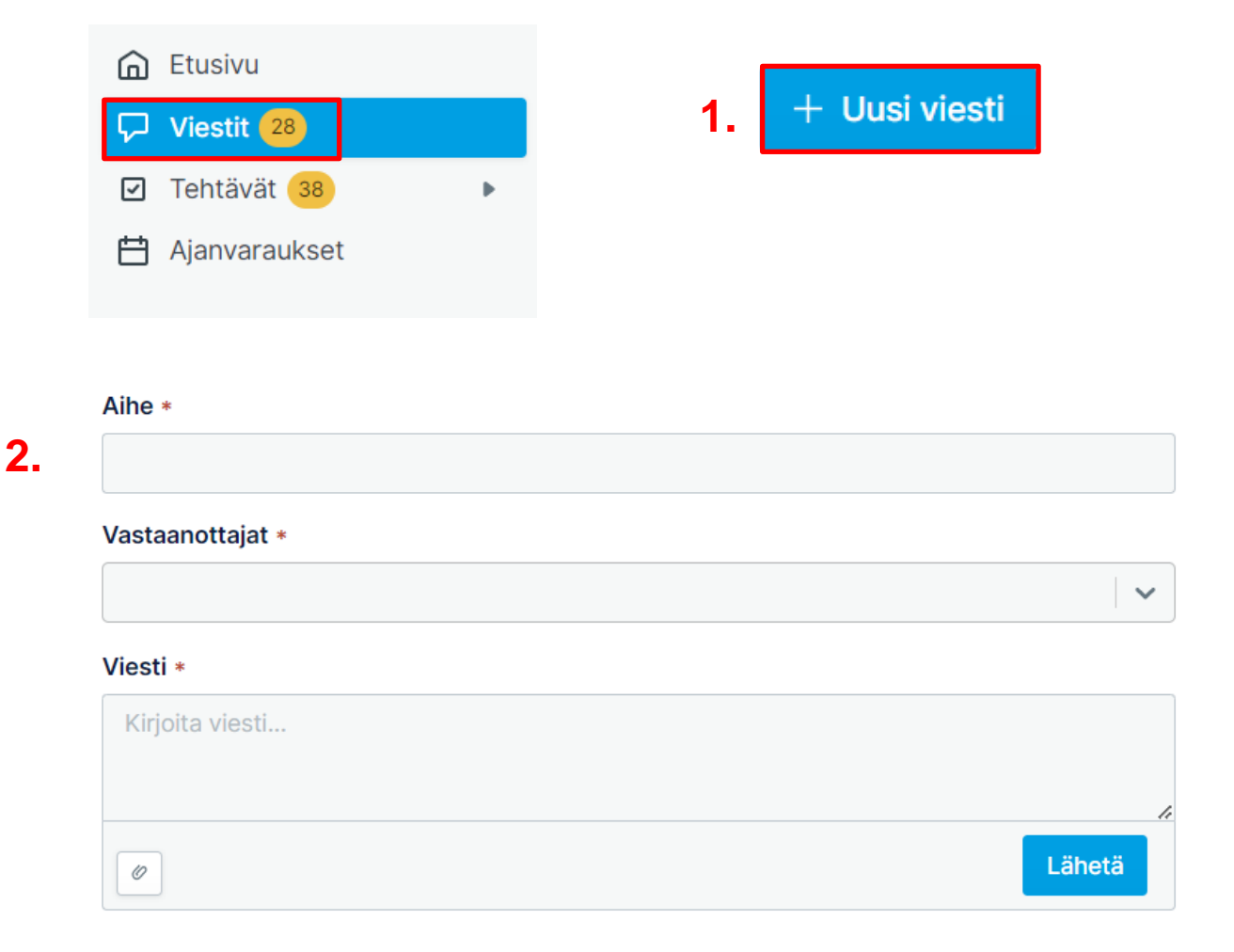

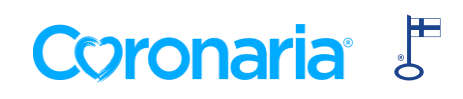

## **8. RYHMÄKESKUSTELUUN OSALLISTUMINEN**

### Tämä ohje koskee ainoastaan ryhmämuotoiseen kuntoutukseen osallistuvia asiakkaita:

- Asiantuntija voi avata Nordhealth Connect Viestit-välilehdelle ryhmälle oman ryhmäkeskustelun (viestiketjun), jonka avulla vertaistuki etäkuntoutuksen aikana mahdollistuu.
- Kaikki ryhmäkeskusteluun lisätyt henkilöt näkevät toistensa viestit ja nimet, ja voivat osallistua ammattilaisen avaamaan keskusteluun.
- Voit osallistua ryhmäkeskusteluun avaamalla viestiketjun ja vastaamalla viestiin. Voit lisätä viesteihin liitteenä kuvia, videoita tai muita dokumentteja omalta laitteeltasi. Paina lopuksi Lähetä –painiketta.

Ryhmäkeskusteluissa voidaan jakaa luottamuksellista tietoa. Muistathan, että vaitiolovelvollisuus koskee kaikkia kurssin osallistujia.

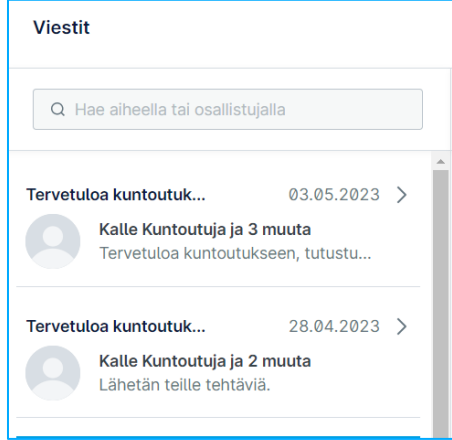

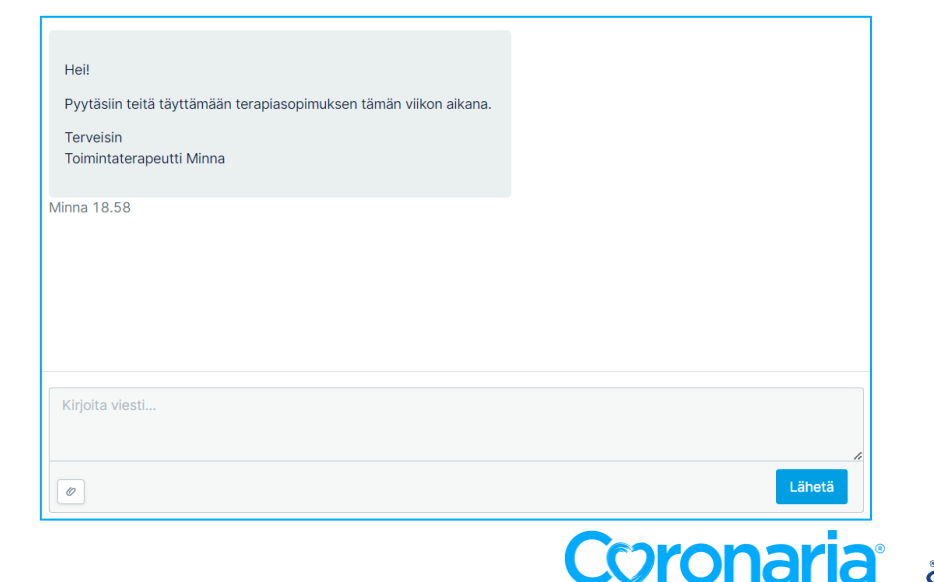

## **9. LOMAKKEIDEN TÄYTTÄMINEN**

- Löydät tiedon sinulle lähetetyistä tehtävistä vasemman navigointipalkin herätteiden avulla sekä etusivun koontinäkymän kautta.
- Avaa Lomakkeet ja paina valitsemaasi lomaketta. Lomake avautuu oikeaan reunaan.
- Huom! Mikäli täytät lomaketta toisen puolesta, valitse ensin huollettavan nimi Toisen puolesta asiointi –kentästä etusivulta. Huollettavan nimi näkyy koko ajan violetilla sivun yläreunassa!
- Kun olet täyttänyt lomakkeen valmiiksi, paina lopuksi Tallenna-painiketta lomakkeen alareunassa. Lomake tallentuu tietoturvallisesti järjestelmään ja on itsesi ja asiantuntijasi luettavissa Lomakkeet-sivulla. Lähetettyjä lomakkeita ei voi poistaa.

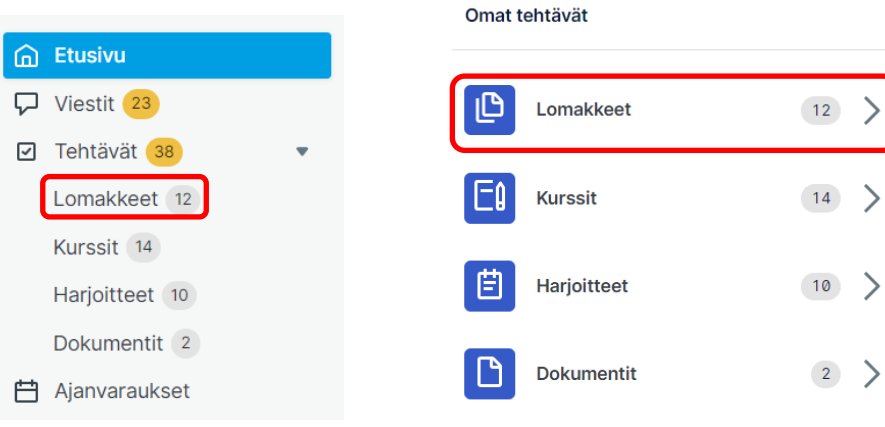

| Ennakkokysely -<br>Diabetes 1 Lapset - 04.08.2021 ><br>kurss<br>Tila Uusi<br>Ennakkokysely - LAKU 09.05.2023 ><br>Täyttänyt: Hannele Valtanen | Lomakkeet                                       |              |
|----------------------------------------------------------------------------------------------------|-------------------------------------------------|--------------|
| Tila Uusi<br>Ennakkokysely - LAKU 09.05.2023 ><br>Täyttänyt: Hannele Valtanen                                                                 | Ennakkokysely -<br>Diabetes 1 Lapset -<br>kurss | 04.08.2021 > |
| Ennakkokysely - LAKU 09.05.2023 ><br>Täyttänyt: Hannele Valtanen                                                                              | Tila                                            | Uusi         |
| Tayttanyt: Hannele Valtanen                                                                                                    | Ennakkokysely - LAKU                            | 09.05.2023 > |
|                                                                                                    | Tayttanyt: Hannele Valta                        | nen          |

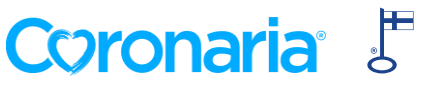

### **10. KURSSIMATERIAALIN AVAAMINEN**

 Asiantuntijasi sinulle jakamat kurssimateriaalit näet Kurssit-välilehdellä vasemmasta navigointipalkista tai etusivun koontinäkymästä.

| 🔂 Etusivu                      |   | Omat te |
|--------------------------------|---|---------|
| ♥ Viestit 23                   |   |         |
| Tehtävät 37                    | • |         |
| Lomakkeet 11                   |   | E       |
| Kurssit 14                     |   |         |
|                                |   |         |
| Harjoitteet 10                 |   | Ë       |
| Harjoitteet 10<br>Dokumentit 2 |   | Ē       |

| Omat tehtävät | Omat tehtävät |  |  |  |  |  |
|---------------|---------------|--|--|--|--|--|
| Lomakkeet     | 11 >          |  |  |  |  |  |
| EQ Kurssit    | 14 >          |  |  |  |  |  |
| Harjoitteet   | 10 >          |  |  |  |  |  |
| Dokumentit    | 2 >           |  |  |  |  |  |

Kurssit

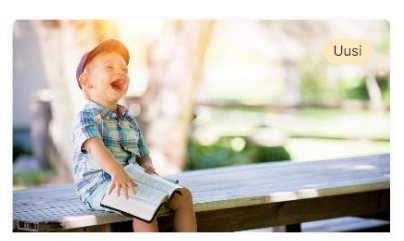

Fonologia 2 Osaa

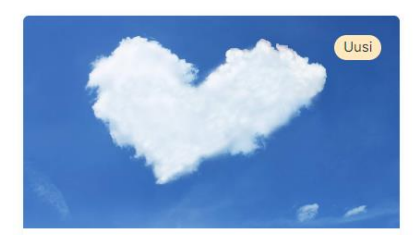

Mielentaitoni hyvinvointini lisääjänä ... 1 Osa

#### Mielentaitoni hyvinvointini lisääjänä - Osa 1

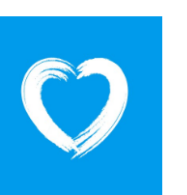

Tunne-, kiitollisuus- ja rentoutumisharjoituksia

Avaa uuteen välilehteen

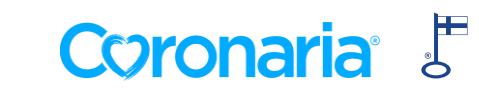

### **11. HARJOITTEET**

- Asiantuntijasi sinulle jakamat harjoitteet näet Harjoitteet-välilehdellä vasemmasta navigointipalkista tai etusivun koontinäkymästä.
- Valitse tehtäväksi annettu harjoite ja Kuittaa, kun harjoite on suoritettu.
- Tehdyt harjoitteet löytyvät Harjoitteet valikosta.

| 6            | Etusivu        |   | Harjoitteet              |              |  |
|--------------|----------------|---|--------------------------|--------------|--|
| $\nabla$     | Viestit 23     |   | Alaselän asennonhallinta | 24 04 2022   |  |
| $\checkmark$ | Tehtävät 36    |   | selinmakuulla I          | 24.04.2023 > |  |
|              | Lomakkeet 11   |   | Tila                     | Uusi         |  |
|              | Kurssit 13     |   | THG.                     | o doi        |  |
|              | Harjoitteet 10 | J | Peli-käsitteistö-        | 21.03.2023 > |  |
|              | Dokumentit 2   |   | sijaintikäsitteet muist  | ,            |  |
| ₿            | Ajanvaraukset  |   | Tila                     | Uusi         |  |

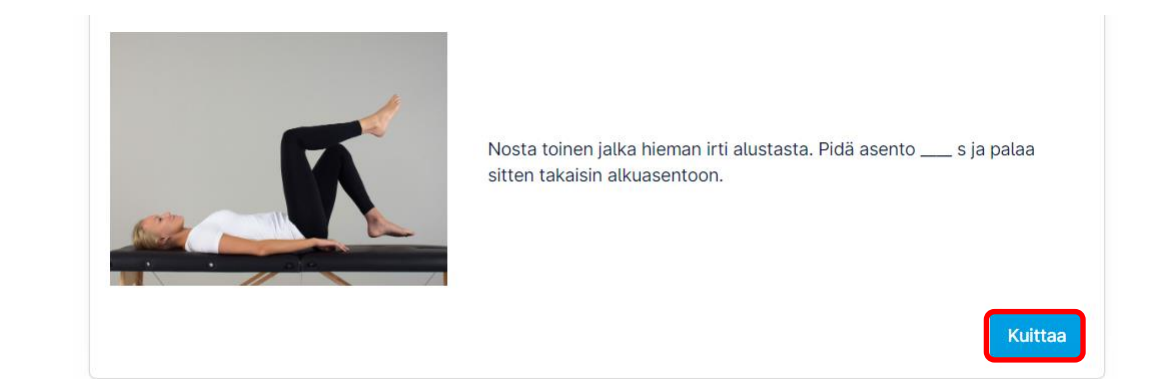

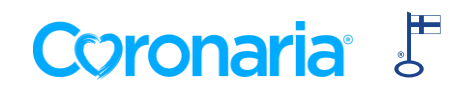

### **12. DOKUMENTIT**

- Asiantuntijasi voi lähettää sinulle palvelun välityksellä PDF-dokumentteja.
- Tarvittaessa dokumentti voi vaatia myös sähköistä allekirjoittamista.
- Saat sinulle lähetetyistä dokumenteista viestin sähköpostiisi. Paina viestissä olevaa Kirjaudu palveluun –linkkiä.

Hei,

| Etusivu         | Omat tehtävät     |      |
|-----------------|-------------------|------|
| 🖓 Viestit 23    |                   |      |
| Tehtävät 36     | Lomakkeet         | 11 > |
| Lomakkeet 11    | <b>F1</b> Kurssit | 13   |
| Kurssit 13      | Le Mulson         |      |
| Harjoitteet 10  | Harjoitteet       | 10 > |
| Dokumentit 2    |                   |      |
| 🛱 Ajanvaraukset | Dokumentit        | 2 >  |

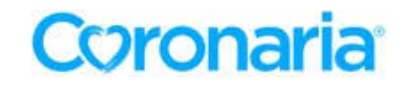

Sinulle on lisätty uusi dokumentti asiointipalvelussa. Näet dokumentin kirjautumalla palveluun.

Kirjaudu palveluun

Tai kopioi ja liitä tämä internetosoite selaimeesi: https://coronaria.connect.nordhealth.com/documents/

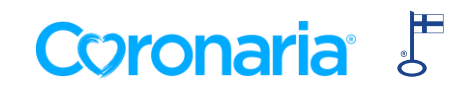

### **13. ULOSKIRJAUTUMINEN**

 Käytön jälkeen kirjaudu ulos palvelusta painamalla Omaa nimeäsi – Kirjaudu ulos

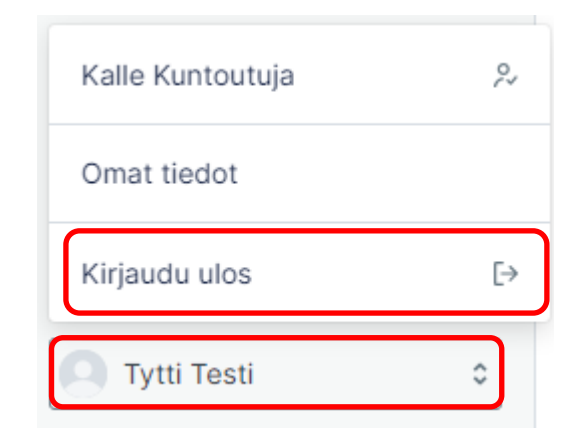

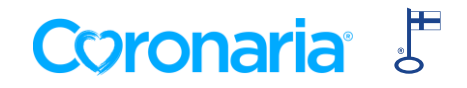

# **PADIN/PHONEN** ASETUKSET ONGELMATILANTEISSA

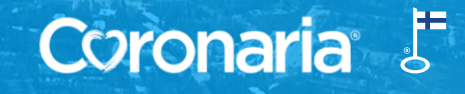

## SAFARI-ASETUKSET IPADISSÄ/IPHONESSA

- Jos käytössäsi on iPad/iPhone, etkä pääsee kirjautumaan palveluun, tarkista Safarin eväste-asetukset seuraavasti:
  - 1. Avaa asetukset/settings

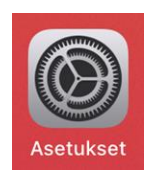

2. Paina Safari-kuvaketta (löytyy iPadilla vasemmasta reunasta, mutta paikka voi vaihdella laitteiden välillä)

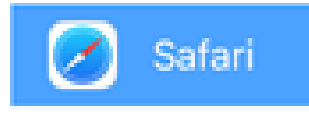

3. Tietosuoja ja suojaus –otsikon alla, varmista että olet sallinut kaikki evästeet kytkemällä Estä kaikki evästeet –asetus pois päältä (liukukytkin harmaana kuten kuvassa).

Coronaria

| TIETOSUOJA JA SUOJAUS            |  |
|----------------------------------|--|
| Estä seuranta sivustojen välillä |  |
| Estä kaikki evästeet             |  |

Lisätietoja löytyy Applen tukisivuilta https://support.apple.com/fi-fi/HT201265

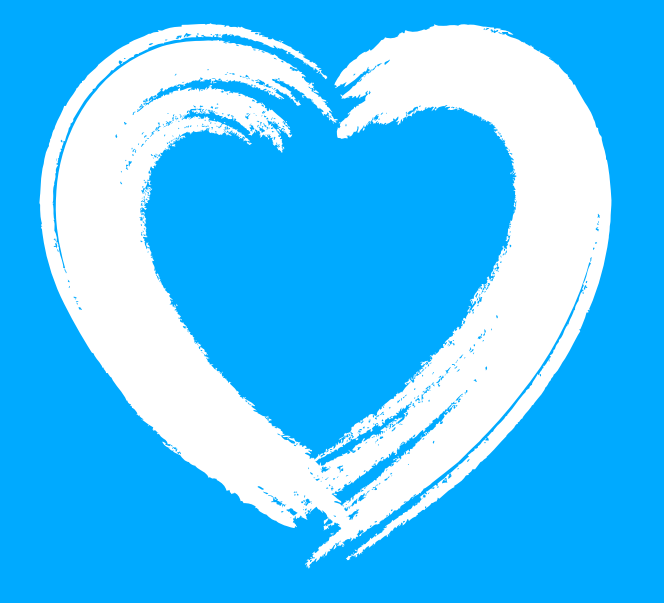

Voit kysyä neuvoa omalta Coronarian asiantuntijaltasi tai ottamalla yhteyttä Coronarian asiakaspalveluun puh. 010 5258801 tai <u>kuntoutus@coronaria.fi</u> ma-to klo 8-18 ja pe klo 8-16.

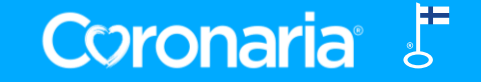